# SPI analysis Analyzing SPI data of Vela X-1

## Ingo Kreykenbohm

Integral Workshop October 2004

#### Overview

- The object: Vela X-1
- setting up the data
- pipeline run #1: catalog extraction only
- check & modify catalog
- pipeline run #2: Imaging
- pipeline run #3: spectrum
- pipeline run #4: lightcurve

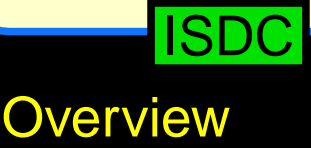

## Vela X-1

Vela X-1: neutron star plus massive optical companion

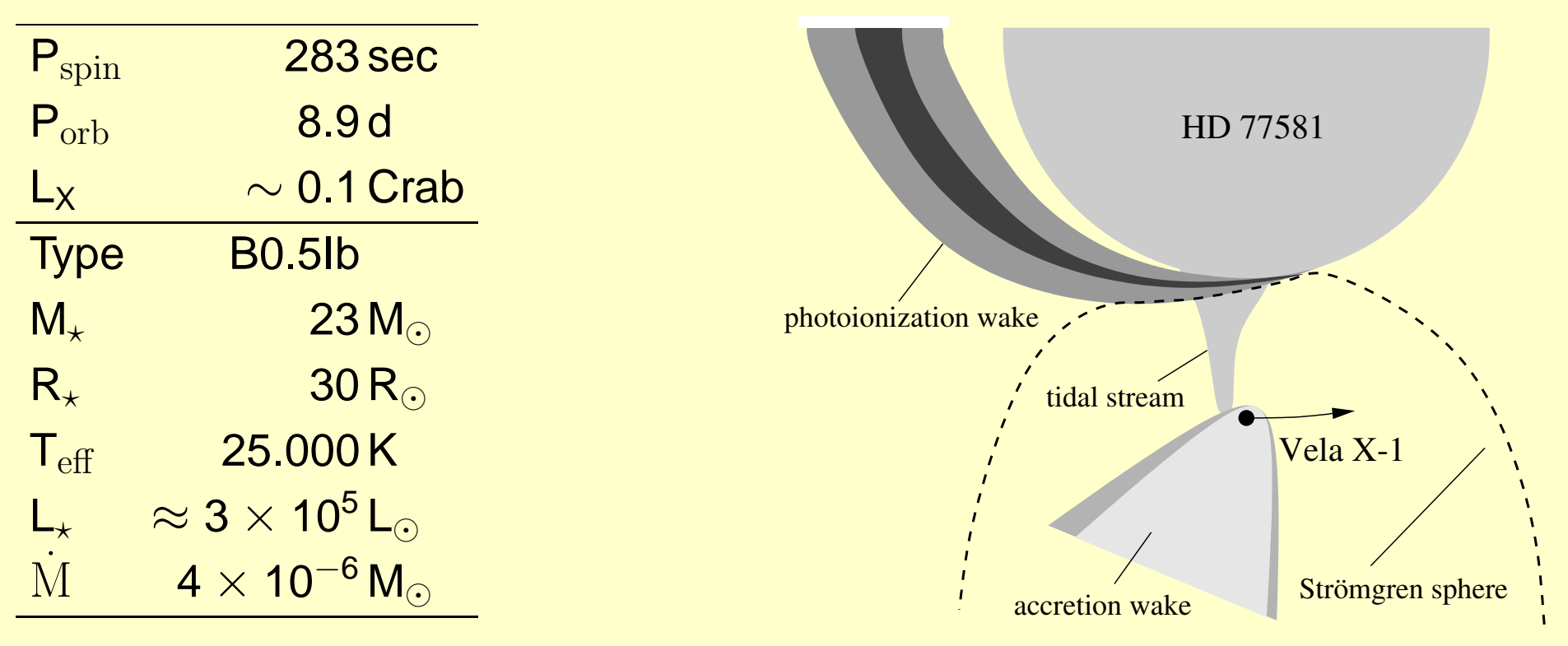

 $\implies$ NS is deeply embedded in the dense wind of the optical companion.  $\implies$ Typical wind accreting system.

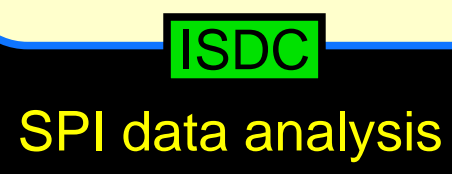

## Data, I

When selecting science windows for SPI analysis, remember:

- SPI has a very large FOV
- SPI has small effective area and a small number of detectors many scws required:

start with 10 even for simple analysis, for complex analyses: several hundred

• observations in staring mode are diffcult

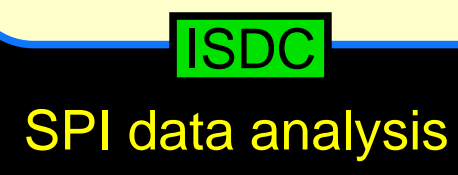

## Data, II

When selecting science windows for SPI analysis, remember:

- SPI has a very large FOV
- SPI has small effective area and a small number of detectors many scws required:

start with 10 even for simple analysis, for complex analyses: several hundred

• observations in staring mode are diffcult

**Practical:** 

- create a list of scws (DOLs), e.g., using W3Browse
- setup your environment (set links, paths, ...)
- create the OG:

og\_create idxSwg=Vela.lst ogid=vela instrument=SPI baseDir=.

## ISDC

## Catalog, I

#### Launch the pipeline GUI:

| 🛄 📕 spi_science_analysis                                                                                    | 🛛 🔽 🔂 😂 🍼               |
|----------------------------------------------------------------------------------------------------|-------------------------|
| SPI Scientific Analysis - General Parameters and Options                                                    | <u>S</u> ave<br>Save As |
| Filename of input OG: og_spi.fits Overwrite existing files?: 🗹 checked: yes                                 | <u>R</u> un<br>Quit     |
| Level of Chatter: 2                                                                                         | <u>H</u> eip<br>hidden  |
| Log file name: spi_sa.log<br>List of (pseudo) detectors: 0-18                                               |                         |
| Coordinate System: RADEC                                                                                    |                         |
| Optional first task (check output before proceeding with further ta                                         | sks)                    |
| CAT_I : catalogue extraction: 🔽 catalog<br>Run CAT_EXTRACT?<br>SPIROS Input Catalog: spi/source_cat.fits[1] |                         |
| Select Pipeline to run                                                                                      |                         |
| Pipeline:: default                                                                                          |                         |
| default_Pipelinealternative_P                                                                               | ipeline                 |
|                                                                                                    |                         |

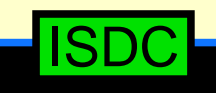

## Catalog, II

#### Launch the pipeline GUI:

| 📮 🖡 spi_science_analysis                                                                                          | 🔽 🚯 🖨 🌄                 |
|----------------------------------------------------------------------------------------------------|-------------------------|
| SPI Scientific Analysis - General Parameters and Options                                                          | <u>S</u> ave<br>Save As |
| Filename of input OG: og_spi.fits Overwrite existing files?:  Checked: ves                                        | <u>R</u> un<br>Quit     |
| Level of Chatter: 2                                                                                               | <u>H</u> elp<br>hidden  |
| Log file name: spi_sa.log                                                                                         |                         |
| List of (pseudo) detectors: 0-18                                                                                  |                         |
| Coordinate System: RADEC 💌                                                                                        |                         |
| Optional first task (check output before proceeding with further tasks<br>CAT_I : catalogue extraction: 🔽 catalog | 5)                      |
| Run CAT_EXTRACT?<br>SPIROS Input Catalog: [spi/source_cat.fits[1]                                                 |                         |
| Select Pipeline to run<br>Pipeline:: default                                                                      |                         |
| default_Pipelinealternative_Pipe                                                                                  | aline                   |

#### We always use the default pipeline:

|   | 📮 defau        | lt_Pipeline                        |                     | ▼ 🕀 🕀 🧬      |
|---|----------------|------------------------------------|---------------------|--------------|
| Γ | -mark Tasks to | run & Options for default Pipeline |                     | <u>k</u>     |
|   | COR :          | save corrected data (optional): 🗖  | gain_correction_0   | <u>H</u> elp |
|   | POIN+GTI       | : pointing definition: 💌           | pointing+gti_0      |              |
|   | BIN_I :        | event binning: 💌                   | energy_definition_0 |              |
|   |                |                                    | histogram_0         |              |
|   | a              | add simulated source (optional): 🗖 | add_simulation_0    |              |
|   | BKG_I :        | background modeling: 🔽             | background_0        |              |
|   | IMA :          | image analysis: 🔽                  | spiros_0            |              |
|   |                |                                    |                     |              |

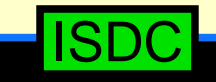

## Catalog, III

#### Launch the pipeline GUI:

| spi_science_analysis                                                        | ▼ 🕀 🗧 🐔                 |
|-----------------------------------------------------------------------------|-------------------------|
| - SPI Scientific Analysis - General Parameters and Options                  | <u>S</u> ave<br>Save As |
| Filename of input OG: og_spi.fits Overwrite existing files?: ☑ checked: yes | <u>R</u> un<br>Quit     |
| Level of Chatter: 2                                                         | <u>H</u> elp<br>hidden  |
| Log file name: spi_sa.log                                                   |                         |
| List of (pseudo) detectors: 0-18                                            |                         |
| Coordinate System: RADEC                                                    |                         |
| Optional first task (check output before proceeding with further ta         | asks) ————              |
| CAT_I : catalogue extraction: 🔽 catalog                                     | 9                       |
| Run CAT_EXTRACT? <br>SPIROS Input Catalog: [spi/source_cat.fits[1]          |                         |
| Select Pipeline to run                                                      |                         |
| Pipeline:: default                                                          |                         |
| default_Pipelinealternative_f                                               | Pipeline                |
|                                                                             |                         |

#### We always use the default pipeline:

| 📮 🗜 defaul      | t_Pipeline                         |                     | ▼ 🕀 🗧 🦿      |
|-----------------|------------------------------------|---------------------|--------------|
| - mark Tasks to | run & Options for default Pipeline |                     | <u>O</u> k   |
| COR :           | save corrected data (optional): 🗖  | gain_correction_0   | <u>H</u> elp |
| POIN+GTI :      | : pointing definition: 🗖           | pointing+gti_0      |              |
| BIN_I :         | event binning: 🗖                   | energy_definition_0 |              |
|                 |                                    | histogram_0         |              |
| a               | dd simulated source (optional): 🗖  | add_simulation_0    |              |
| BKG_I :         | background modeling: 🗖             | background_0        |              |
| IMA :           | image analysis: 🗖                  | spiros_0            |              |
|                 |                                    |                     |              |

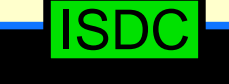

Catalog, IV

Check the values for the catalog extraction:

| 📮 👢 catalog                           | 🔽 🔂 🖨 🌏      |
|---------------------------------------|--------------|
| Catalogue source selection parameters | <u>O</u> k   |
| Minimum radius: 0                     | <u>H</u> elp |
| Maximum radius: 20                    |              |
| Column for flux: 1                    |              |
| Minimum flux: 0.001                   |              |
| Maximum Flux: 1000                    |              |
|                                       |              |

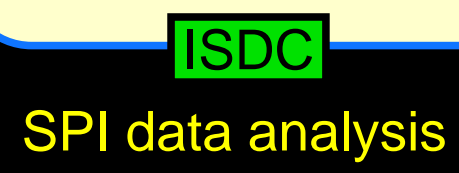

Catalog, V

Check the values for the catalog extraction:

| 📮 其 catalog   | g in the second second s | 🔽 🕀 🖨        |
|---------------|----------------------------------------------------------------------------------------------------|--------------|
| Catalogue sou | rce selection parameters                                                                                                    | <u>k</u>     |
| Mir           | himum radius: 0                                                                                                    | <u>H</u> elp |
| Max           | kimum radius: 20                                                                                                    |              |
| Co            | )lumn for flux: 1 💌                                                                                                    |              |
| 1             | Minimum flux: 0.001                                                                                                    |              |
| м             | aximum Flux: 1000                                                                                                    |              |
|               |                                                                                                    |              |

 $\implies$  For the time being the default values seem to be ok

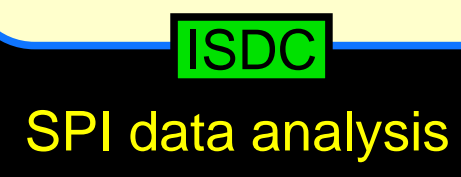

Catalog, VI

Check the values for the catalog extraction:

| 🔲 📕 catalog                           | ▼ 🕀 🗧 🦨      |
|---------------------------------------|--------------|
| Catalogue source selection parameters | <u>O</u> k   |
| Minimum radius: 0                     | <u>H</u> elp |
| Maximum radius: 20                    |              |
| Column for flux: 1                    |              |
| Minimum flux: 0.001                   |              |
| Maximum Flux: 1000                    |              |
|                                       |              |

 $\implies$  For the time being the default values seem to be ok

Launch pipeline!

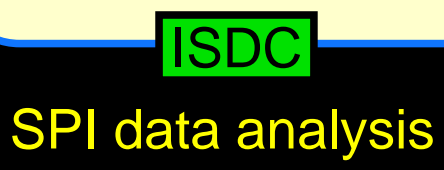

## Catalog, VII

#### Pipeline runs only the catalog extraction step. Check the resulting catalog: fv spi/source\_cat.fits:

| 🔲 其 fv    | : Binary Table of sou | rce_cat.fit 🔽 🚯       | <b>e</b> 7   |
|-----------|-----------------------|-----------------------|--------------|
| File Edit | Tools                 |                       | Help         |
|           | NAME                  | SPI_FLUX_1            |              |
| Select    | 20A                   | 1E                    |              |
| 🗆 Ali     |                       | photon/cm**2/s        |              |
| Invert    |                       |                       |              |
| 1         | clg 0626-54           | 3.046485E-03          | ΠA           |
| 2         | 4U 0718-54            | 1.772964E-03          |              |
| 3         | Vela Pulsar           | 2.952440E-02          |              |
| 4         | Ginga 0834-430        | 8.435120E-02          |              |
| 5         | Vela X-1              | 2.666348E-03          |              |
| 6         | 4U 0908-66            | 1.583002E-03          |              |
| 7         | н 0918-549            | 1.041591E-02          |              |
| 8         | XTE J0929-314         | 1.219504E-02          |              |
| 9         | MCG-05-23-016         | 4.007202E-03          |              |
| 10        | 1E 1024.0-5732        | 1.083937E-03          |              |
| 11        | 3A 1036-565           | 3.886027 <b>E</b> -03 |              |
| 12        | 1H 1045-597           | 9.417936E-03          |              |
| 13        | PSR B1055-52          | 1.053481E-02          |              |
|           |                       |                       |              |
|           |                       |                       | $\mathbb{N}$ |
| Go to:    | Edit cell:            |                       |              |

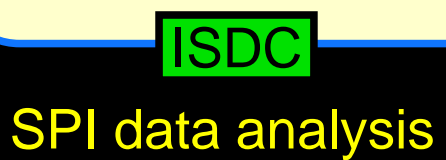

## Catalog, VIII

Pipeline runs only the catalog extraction step. Check the resulting catalog: fv spi/source\_cat.fits:

| 🛄 其 fv    | : Binary Table of sou | rce_cat.fit 🔽 🚺       | <del>\$</del> 7  |
|-----------|-----------------------|-----------------------|------------------|
| File Edit | Tools                 |                       | Help             |
|           | NAME                  | SPI_FLUX_1            |                  |
| Select    | 20A                   | 1E                    |                  |
| 🗌 Ali     |                       | photon/cm**2/s        |                  |
| Invert    | ]                     |                       |                  |
| 1         | clg 0626-54           | 3.046485E-03          | $\Box \triangle$ |
| 2         | 4U 0718-54            | 1.772964E-03          |                  |
| 3         | Vela Pulsar           | 2.952440E-02          |                  |
| 4         | Ginga 0834-430        | 8.435120E-02          |                  |
| 5         | Vela X-1              | 2.666348E-03          |                  |
| 6         | 4U 0908-66            | 1.583002E-03          |                  |
| 7         | н 0918-549            | 1.041591E-02          |                  |
| 8         | XTE J0929-314         | 1.219504E-02          |                  |
| 9         | MCG-05-23-016         | 4.007202E-03          |                  |
| 10        | 1E 1024.0-5732        | 1.083937E-03          |                  |
| 11        | 3A 1036-565           | 3.886027 <b>E-</b> 03 |                  |
| 12        | 1н 1045-597           | 9.417936E-03          |                  |
| 13        | PSR B1055-52          | 1.053481E-02          |                  |
|           |                       |                       |                  |
|           | _                     |                       | $ \geq $         |
| Go to:    | Edit cell:            |                       |                  |

- Depending on the FOV covered by the OG, many sources might be in the FOV
- even a bright source like Vela X-1 is not necessarily a bright source in the catalog
   beware of transients, bursters, etc
- for many sources the SPI flux is just an estimate. It may be wrong!
- make sure that your source is listed
- adapt the catalogue settings and rerun pipeline if necessary!

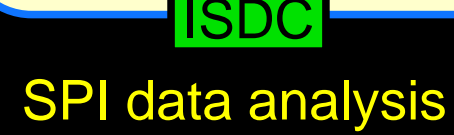

## Image, I

#### Launch pipeline GUI

| (un)check the appropriate                                               | tasks: |
|-------------------------------------------------------------------------|--------|
| 📮 💶 spi_science_analysis                                                |        |
| SPI Scientific Analysis - General Parameters and Options                |        |
| Filename of input OG:     og_spi.fits                                   |        |
| Overwrite existing files?: 🔽 checked: yes                               |        |
| Level of Chatter: 2                                                     |        |
| Log file name: spi_sa.log                                               |        |
| List of (pseudo) detectors: 0-18                                        |        |
| Coordinate System: RADEC                                                |        |
| Optional first task (check output before proceeding with further tasks) |        |
| CAT_I : catalogue extraction: 🗖 catalog                                 |        |
| SPIROS Input Catalog: spi/source_cat.fits[1]                            |        |
| Select Pipeline to run                                                  |        |
| Pipeline:: default                                                      |        |
| default_Pipeline alternative_Pipeline                                   |        |
|                                                                         |        |

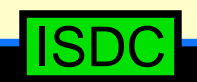

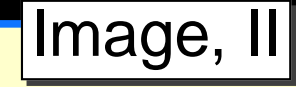

#### Launch pipeline GUI

(un)check the appropriate tasks:

|   | 🗜 defaı        | ılt_Pipeline                        |      |                     | ▼ 🕀 🗢 🍼      |
|---|----------------|-------------------------------------|------|---------------------|--------------|
| Γ | -mark Tasks ti | o run & Options for default Pipelir | ne — |                     | <u>O</u> k   |
|   | COR :          | save corrected data (optional):     |      | gain_correction_0   | <u>H</u> elp |
|   | POIN+GT        | 1: pointing definition:             |      | pointing+gti_0      |              |
|   | BIN_I :        | event binning:                      |      | energy_definition_0 |              |
|   |                |                                     |      | histogram_0         |              |
|   |                | add simulated source (optional):    |      | add_simulation_0    |              |
|   | BKG_I :        | background modeling:                |      | background_0        |              |
|   | IMA :          | image analysis:                     |      | spiros_0            |              |
|   |                |                                     |      |                     |              |

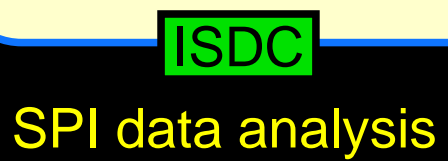

## Image, III

## Launch pipeline GUI

(un)check the appropriate tasks:

| 🛄 其 defau     | ılt_Pipeline                         |                     | 🔽 🗗 🗧 🍡      |
|---------------|--------------------------------------|---------------------|--------------|
| mark Tasks to | o run & Options for default Pipeline |                     | <u>O</u> K   |
| COR :         | save corrected data (optional): 🗖    | gain_correction_0   | <u>H</u> elp |
| POIN+GT       | I: pointing definition: 🔽            | pointing+gti_0      |              |
| BIN_I :       | event binning: 🔽                     | energy_definition_0 |              |
|               |                                      | histogram_0         |              |
|               | add simulated source (optional): 🗖   | add_simulation_0    |              |
| BKG_I :       | background modeling: 🔽               | background_0        |              |
| IMA :         | image analysis: 🔽                    | spiros_0            |              |
|               |                                      |                     |              |

#### Select a wide energy binning:

| 📮 其 energy_definition_0                                                                                                    | 🔽 🔂 😂 🍡                    |
|----------------------------------------------------------------------------------------------------|----------------------------|
| Parameters for task spibounds<br>Number of energy regions: 1<br>Number of regions:<br>Regions energy boundaries: 20,40<br>Numbers of bins in each region: 1 | <u>O</u> k<br><u>H</u> elp |
|                                                                                                    |                            |

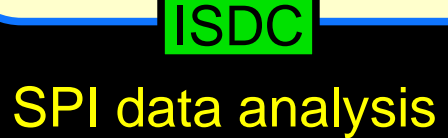

## Image, IV

tasks:

## Launch pipeline GUI

(un)check the appropriate

| 📃 🖡 defa   | ult_Pipeline                        |      |                     | 🔽 🔂 🖨 🍡      |
|------------|-------------------------------------|------|---------------------|--------------|
| mark Tasks | to run & Options for default Pipeli | ne – |                     | <u>k</u>     |
| COR :      | save corrected data (optional):     |      | gain_correction_0   | <u>H</u> elp |
| POIN+G     | TI : pointing definition:           | ☑    | pointing+gti_0      |              |
| BIN_I :    | event binning:                      | ▼    | energy_definition_0 |              |
|            |                                     |      | histogram_0         |              |
|            | add simulated source (optional):    |      | add_simulation_0    |              |
| BKG_I :    | background modeling:                | ▼    | background_0        |              |
| IMA :      | image analysis:                     | ◄    | spiros_0            |              |
|            |                                     |      |                     |              |

#### Setup Spiros Imaging mode:

| 📮 📕 spiros_0                    | 🔽 🔂 😌 🍼      |
|---------------------------------|--------------|
| SPIROS General Setup            | <u>O</u> k   |
| Run SPIROS in Mode: IMAGING 💌   | <u>H</u> elp |
| Further Options for             |              |
| imaging_0 timing_0              |              |
| - Selection Parameters          |              |
| energy_subset                   |              |
| energy-subset.                  |              |
| pointing-subset:                |              |
| detector-subset:                |              |
|                                 |              |
|                                 |              |
| Other Parameters                |              |
| Background method: 2            |              |
| Optimization statistic: CHI2    |              |
| Image solution constraint: NONE |              |
|                                 |              |

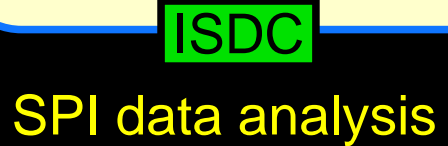

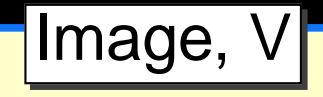

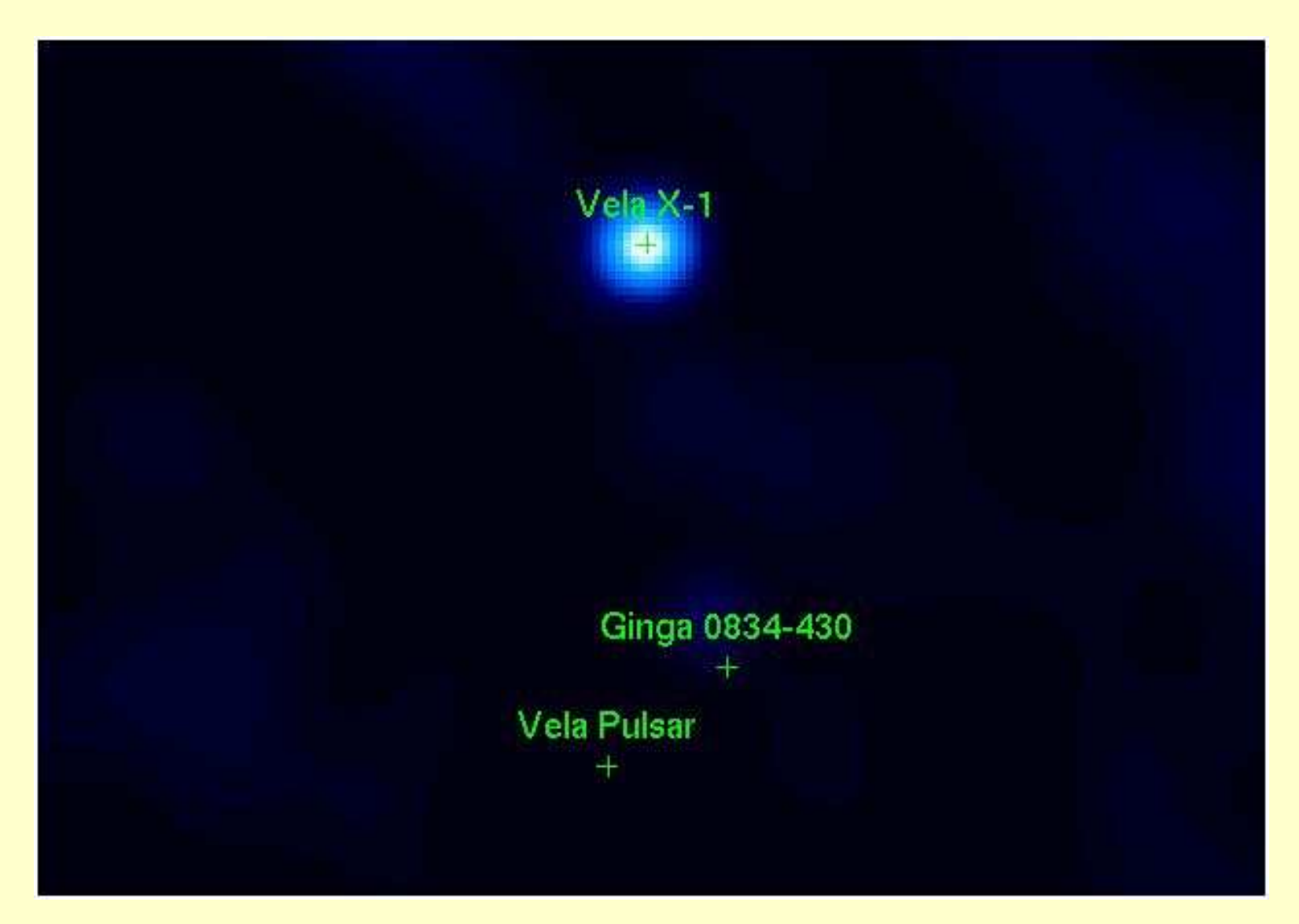

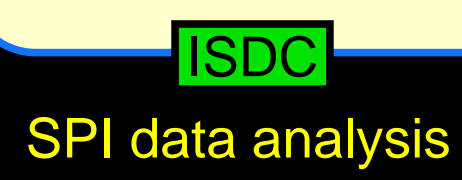

## Spectrum, I

You need to select the sources for which spectra should be extracted:

set the sel\_flag in the catalog to 1, for all other sources to 0:

| 📮 其 fv    | Binary Table of sou | rce_cat.fit 🔽 🚺 | <del>)</del>     |
|-----------|---------------------|-----------------|------------------|
| File Edit | Tools               |                 | Help             |
|           | _ NAME              | SEL_FLAG        |                  |
| Select    | 20A                 | 11              |                  |
| 🗌 Ali     |                     |                 |                  |
| Invert    |                     |                 |                  |
| 1         | clg 0626-54         | 0               | $\neg \triangle$ |
| 2         | 4U 0718-54          | 0               |                  |
| 3         | Vela Pulsar         | 0               |                  |
| 4         | Ginga 0834-430      | 0               |                  |
| 5         | Vela X-1            | 1               |                  |
| 6         | 4 <b>U</b> 0908-66  | 0               |                  |
| 7         | н 0918-549          | 0               |                  |
| 8         | XTE J0929-314       | 0               |                  |
| 9         | MCG-05-23-016       | 0               |                  |
| 10        | 1E 1024.0-5732      | 0               |                  |
| 11        | 3A 1036-565         | 0               |                  |
| 12        | 1н 1045-597         | 0               |                  |
| 13        | PSR B1055-52        | 0               |                  |
|           |                     |                 |                  |
|           |                     |                 |                  |
| Go to:    | Edit cell:          | 1.0             |                  |

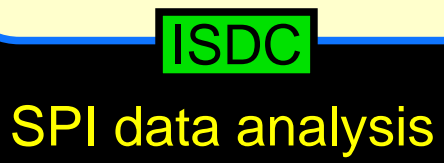

## Spectrum, II

Launch GUI, uncheck pointing task:

| ļ | 🛛 🗸 defa       | ult_Pipeline          |                   |                     | 🔽 🔁 🤤 💰      |
|---|----------------|-----------------------|-------------------|---------------------|--------------|
|   | — mark Tasks t | o run & Options for d | efault Pipeline - |                     | <u>k</u>     |
|   | COR :          | save corrected data   | a (optional): 🗖   | gain_correction_0   | <u>H</u> elp |
|   | POIN+G1        | 1 : pointin           | g definition: 🗖   | pointing+gti_0      |              |
|   | BIN_I :        | eve                   | ent binning: 🔽    | energy_definition_0 |              |
|   |                |                       |                   | histogram_0         |              |
|   |                | add simulated source  | e (optional): 🗖   | add_simulation_0    |              |
|   | BKG_I :        | backgroun             | d modeling: 🔽     | background_0        |              |
|   | IMA :          | imag                  | je analysis: 🔽    | spiros_0            |              |
|   | L              |                       |                   |                     |              |

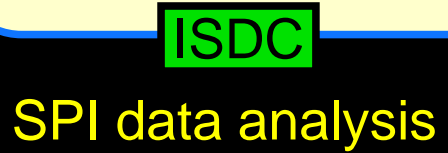

## Spectrum, III

#### Launch GUI, uncheck pointing task:

| ļ | 🛛 👢 defau      | lt_Pipeline                          |                     | ▼ 🕸 😂 🦨      |
|---|----------------|--------------------------------------|---------------------|--------------|
|   | -mark Tasks to | o run & Options for default Pipeline |                     | <u>O</u> k   |
|   | COR :          | save corrected data (optional): 🗖    | gain_correction_0   | <u>H</u> elp |
|   | POIN+GT        | 1: pointing definition: 🗖            | pointing+gti_0      |              |
|   | BIN_I :        | event binning: 🔽                     | energy_definition_0 |              |
|   |                |                                      | histogram_0         |              |
|   |                | add simulated source (optional): 🗖   | add_simulation_0    |              |
|   | BKG_I :        | background modeling: 🔽               | background_0        |              |
|   | IMA :          | image analysis: 🔽                    | spiros_0            |              |
|   | 1              |                                      |                     |              |

#### Select an appropriate energy binning:

|   | energy_definition_0                                                     | 🛛 🔁 🚭 🌌                    |
|---|-------------------------------------------------------------------------|----------------------------|
| F | Parameters for task spibounds<br>Number of energy regions:   2          | <u>O</u> k<br><u>H</u> elp |
|   | Regions energy boundaries: 20,40,100,1000                               |                            |
|   | Numbers of bins in each region: -10,-10,9<br>Number of bins in regions: |                            |

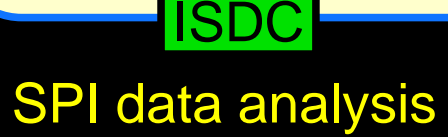

## Spectrum, IV

#### Launch GUI, uncheck pointing task:

|   | 📃 🎗 defau     | lt_Pipeline                         |     |                     | ₽ | • 🗧 💣        |
|---|---------------|-------------------------------------|-----|---------------------|---|--------------|
| I | mark Tasks to | ) run & Options for default Pipelin | e – |                     |   | <u>O</u> k   |
| I | COR :         | save corrected data (optional):     |     | gain_correction_0   |   | <u>H</u> elp |
| I | POIN+GT       | : pointing definition:              |     | pointing+gti_0      |   |              |
| I | BIN_I :       | event binning:                      | ~   | energy_definition_0 |   |              |
| I |               |                                     |     | histogram_0         |   |              |
| I |               | add simulated source (optional):    |     | add_simulation_0    |   |              |
| I | BKG_I :       | background modeling:                | •   | background_0        |   |              |
|   | IMA :         | image analysis:                     | 7   | spiros_0            |   |              |
|   |               |                                     |     |                     |   |              |

#### Set spiros to Spectra mode:

|   | ļ     | spiros_0                        | 🔽 🔂 🕀 🂕      |
|---|-------|---------------------------------|--------------|
| Г | -SPI  | ROS General Setup               | <u>0</u> k   |
|   | Ru    | n SPIROS in Mode: SPECTRA       | <u>H</u> elp |
|   | -Furt | her Options for                 |              |
|   |       | imaging 0   timing 0            |              |
| L | _     |                                 |              |
| Г | -Sele | ection Parameters               |              |
|   |       | energy-subset:                  |              |
|   | р     | ointing-subset:                 |              |
|   |       |                                 |              |
|   | α     | etector-subset:                 |              |
|   |       |                                 |              |
| Г | -Oth  | er Parameters                   |              |
|   |       | Background method: 2            |              |
|   |       | Optimization statistic: CHI2    |              |
|   |       | Image solution constraint: NONE |              |
|   |       |                                 |              |

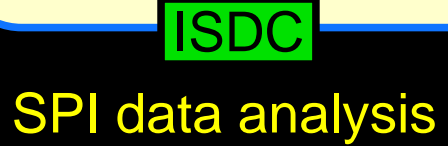

## Spectrum, V

Launch GUI, uncheck pointing task:

| 1 | 📃 🎩 default      | Pipeline                    |          |                     | 🗾 🔽 🕸 🤤 💰    |
|---|------------------|-----------------------------|----------|---------------------|--------------|
|   | mark Tasks to ru | in & Options for default Pi | peline — |                     | <u>k</u>     |
|   | COR : sa         | ave corrected data (option  | al): 🗖   | gain_correction_0   | <u>H</u> elp |
|   | POIN+GTI :       | pointing definiti           | on: 🗖 🛛  | pointing+gti_0      |              |
|   | BIN_I :          | event binni                 | ng: 🗹 🛛  | energy_definition_0 |              |
|   |                  |                             |          | histogram_0         |              |
|   | ad               | d simulated source (option  | al): 🗖   | add_simulation_0    |              |
|   | BKG_I :          | background modeli           | ng: 🗹    | background_0        |              |
|   | IMA :            | image analy                 | sis: 🔽   | spiros_0            |              |
|   |                  |                             |          |                     |              |

#### Set spiros to Spectra mode:

| 📮 其 spiros_0                    | 🔽 🔂 🕀 🌄      |
|---------------------------------|--------------|
| SPIROS General Setup            | <u>O</u> K   |
| Run SPIROS in Mode: SPECTRA 💌   | <u>H</u> elp |
| Further Options for             |              |
| imaging_0 timing_0              |              |
|                                 |              |
| Selection Parameters            |              |
| energy-subset:                  |              |
| pointing-subset:                |              |
| detector-subset:                |              |
|                                 |              |
| Other Parameters                |              |
| Background method: 2            |              |
| Optimization statistic: CHI2 🔽  |              |
| Image solution constraint: NONE |              |
|                                 |              |

- $\implies$  All image results will be removed copy your OG!
- $\Longrightarrow$ Launch pipeline

#### ISDC

## Spectrum, VI

#### the SPI pipeline will produce

- ready-to-use PHA files which can be loaded directly into xspec
- an appropriately rebinned response matrix

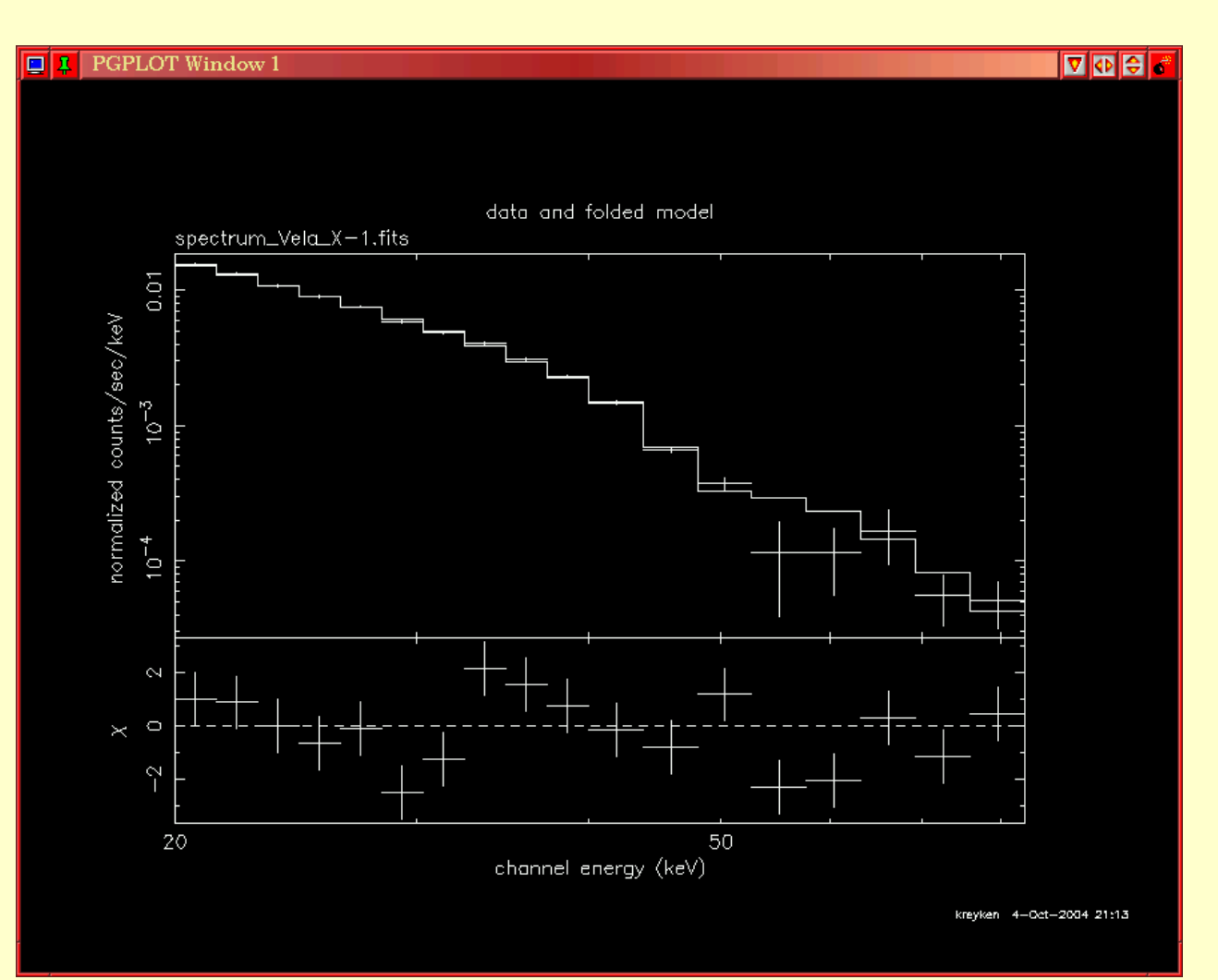

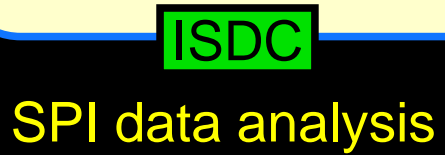

## Lightcurves, I

Smallest possible time resolution: 1 science window!  $\implies$  only suitable for long-term lightcurves.

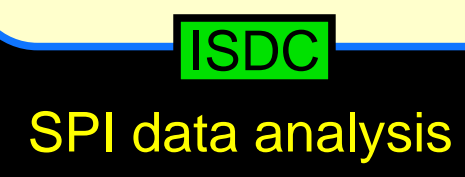

## Lightcurves, II

Smallest possible time resolution: 1 science window!  $\implies$  only suitable for long-term lightcurves.

- 1. select the source in the catalog
- 2. select an appropriate energy binning
- 3. set spiros in timing mode:

| 📃 🎚 spiros_0 👽 🗘 🖨 🐔                      |
|-------------------------------------------|
| SPIROS General Setup                      |
| Run SPIROS in Mode: TIMING 💌 <u>H</u> elp |
| Further Options for                       |
| imaging_0 timing_0                        |
| Selection Decomptors                      |
| Selection Parameters                      |
| energy-subset:                            |
| pointing-subset:                          |
| detector-subset:                          |
|                                           |
| Other Parameters                          |
| Background method: 2                      |
| Optimization statistic: CHI2              |
| Image solution constraint: NONE           |
|                                           |

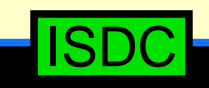

#### Lightcurves, III

Smallest possible time resolution: 1 science window!  $\implies$  only suitable for long-term lightcurves.

- 1. select the source in the catalog
- 2. select an appropriate energy binning
- 3. set spiros in timing mode:

| 🛄 I spiros_0                    | ▼ 💠 🗢 💣      |
|---------------------------------|--------------|
| SPIROS General Setup            | <u>O</u> K   |
| Run SPIROS in Mode: TIMING      | <u>H</u> elp |
| Further Options for             |              |
| imaging_0 timing_0              |              |
| - Selection Parameters          |              |
|                                 | -            |
| energy-subset.                  |              |
| pointing-subset:                |              |
| detector-subset:                |              |
|                                 |              |
| Other Parameters                |              |
| Background method: 2            |              |
| Optimization statistic: CHI2    |              |
| Image solution constraint: NONE |              |
|                                 |              |

| L timing_0               | ▼ 🗣 🗢        |
|--------------------------|--------------|
| Setup SPIROS Timing Mode | <u>O</u> k   |
| Mode: QUICKLOOK          | <u>H</u> elp |
| Timing Scale: 0.025 🚔    |              |
|                          |              |

Timescale is in days

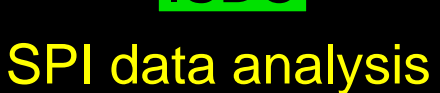

## Lightcurves, IV

#### Lightcurve of a short (20 scw) Observation of Vela X-1:

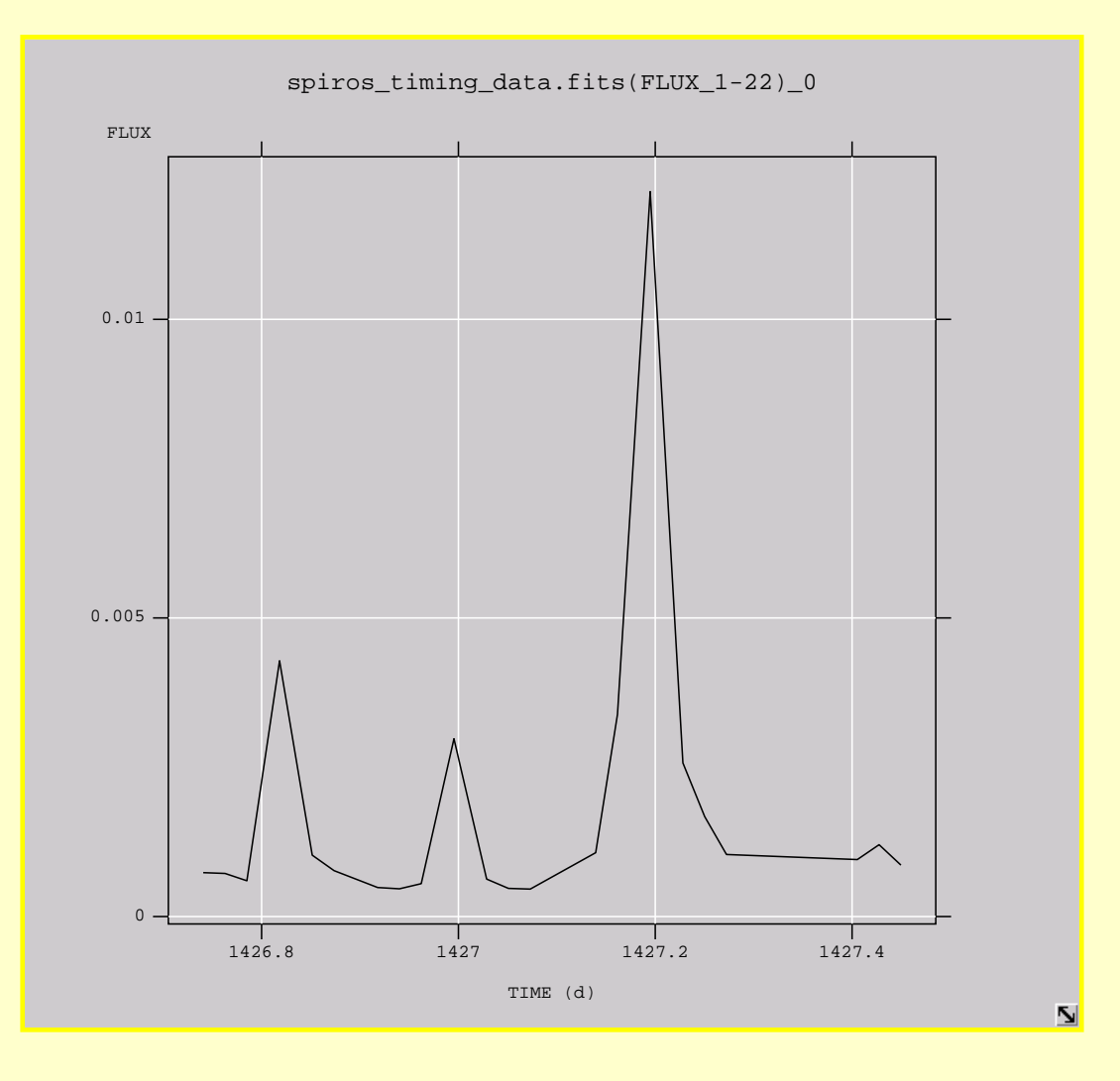

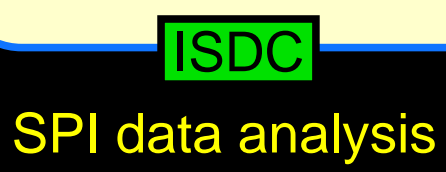